#### INSTRUCTIE HOME ACADEMY APP

#### Stap 1 van 7: Account aanmaken

| Nog geen account?                    | Inleggen Account aanmaken<br>Account aanmaken                                                                                                    |
|--------------------------------------|----------------------------------------------------------------------------------------------------|
|                                      | ноокси Naam                                                                                                    |
| Ga naar www.home-academy.nl. Klik op | Uw emailadres                                                                                                    |
| net code" uw coupon code in.         | Herhaal emailadres                                                                                                    |
|                                      | <ul> <li>Onze nieuwsbrief, uw voordeel Ø</li> <li>K wil lid worden van de Home Academy Club Ø</li> </ul>                                                                                                    |
| Een bevestiging met uw wachtwoord    | <ul> <li>Maandabonnement ( € 12,50)</li> <li>Jaarabonnement ( € 125,00)</li> <li>Jaarabonnement ( € 125,00)</li> <li>14 dagen uitproberen (gratis)</li> <li>Clublid met code</li> <li>Coupon Code</li> </ul> |
| wordt u toegezonden. Controleer      |                                                                                                    |
| iw sparnioider als u niets ontvangt. | CLUBLID WORDEN                                                                                                    |
|                                      |                                                                                                    |

#### U hebt al een account

Log in op www.home-academy.nl en ga naar "Mijn account". Vul uw coupon code in bij "Clublid m<u>et code".</u>

|                  |                     | Clublid worden (Wat is dat)? |
|------------------|---------------------|------------------------------|
| laam             | Klant               | Maandabonnement (€ 12,50)    |
| -mail adres      | klant@ domain.nl    | Jaarabonnement (€ 125,00)    |
| ptioneel (klik h | nier om te openen)  | Coupon Code                  |
|                  |                     | volgende                     |
|                  | Wijzigingen opslaan | Mijn downloads               |
|                  |                     |                              |
|                  |                     |                              |
|                  |                     |                              |

### Stap 2 van 7: Download de app

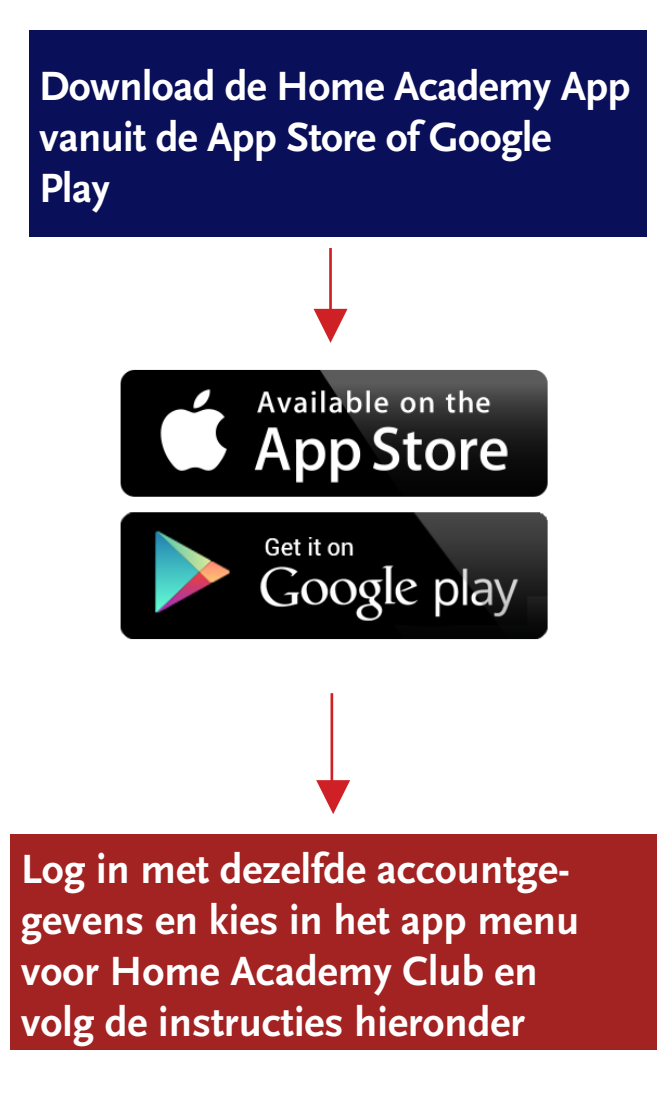

# Stap 3 van 7: Home Academy Club

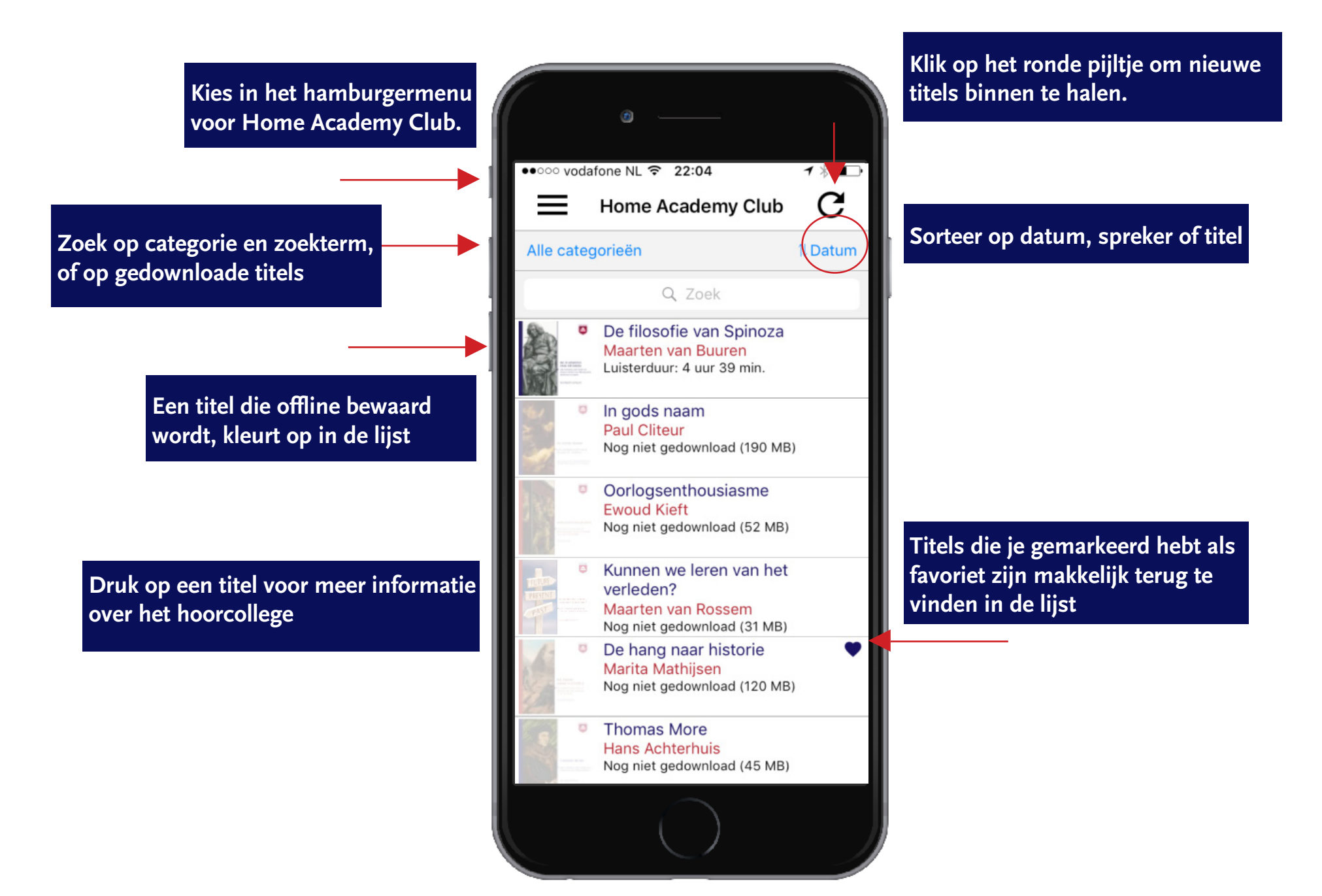

# Stap 4 van 7: Titelinformatie hoorcollege

Kies voor Bewaar offline om een titel te beluisteren

Hier vind je de samenvatting en inhoudsopgave van het hoorcollege en de biografie van de spreker

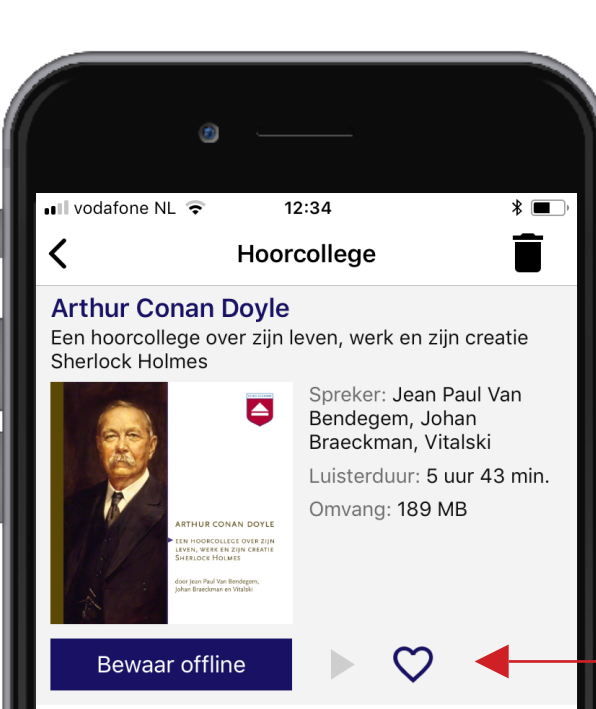

Druk op de prullenbak om een titel te verwijderen die je offline bewaard hebt. Je kunt hem later altijd opnieuw offline bewaren.

Je kan maximaal 5 hoorcolleges offline bewaren

Arthur Conan Doyle (1859-1930) was de bedenker van Sherlock Holmes, wellicht de beroemdste fictieve figuur uit de geschiedenis van de literatuur en nog steeds een bron van literatuur, film en amusement. Jean Paul Van Bendegem, Johan Braeckman en Vitalski behandelen elk om beurt het bijzonder boeiende leven en werk van Arthur Conan Doyle. Uiteraard komen Sherlock Holmes en Dr. Watson uitgebreid aan bod, maar ze bespreken ook het minder bekende literaire werk van Conan Doyle, evenals zijn vreemde excursies in het spiritisme en zijn historische werken en politieke pamfletten. Het hoorcollege biedt daarmee een unieke literaire en historische reis

Markeer een titel als favoriet als je deze later wilt beluisteren en makkelijk wilt terug vinden

### Stap 5 van 7: Hoorcollege beluisteren

Je kunt via de playknop het hoorcollege beluisteren. De play balk blijft onderaan zichtbaar tijdens het gebruik van de app

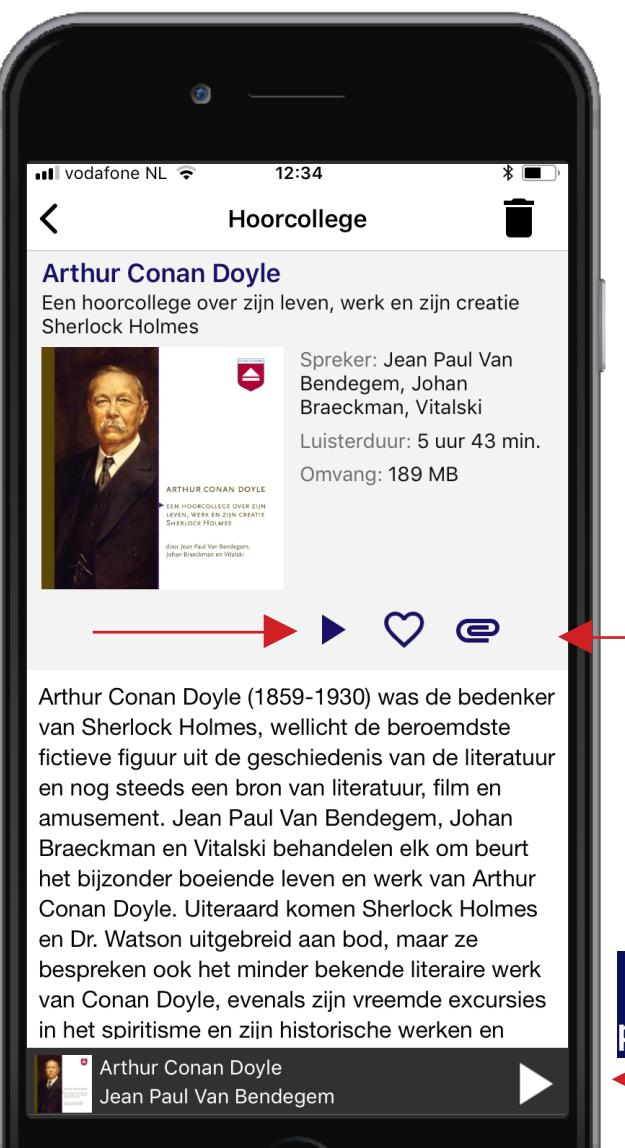

Eventueel meegeleverde bestanden (PDF)

ScalaSans-BoldKlik op de play balk om de

# Stap 6 van 7: Player

In de player vind je alle knoppen om door het hoorcollege te kunnen navigeren.

Overzicht van de

tracks (hoofdstukken)

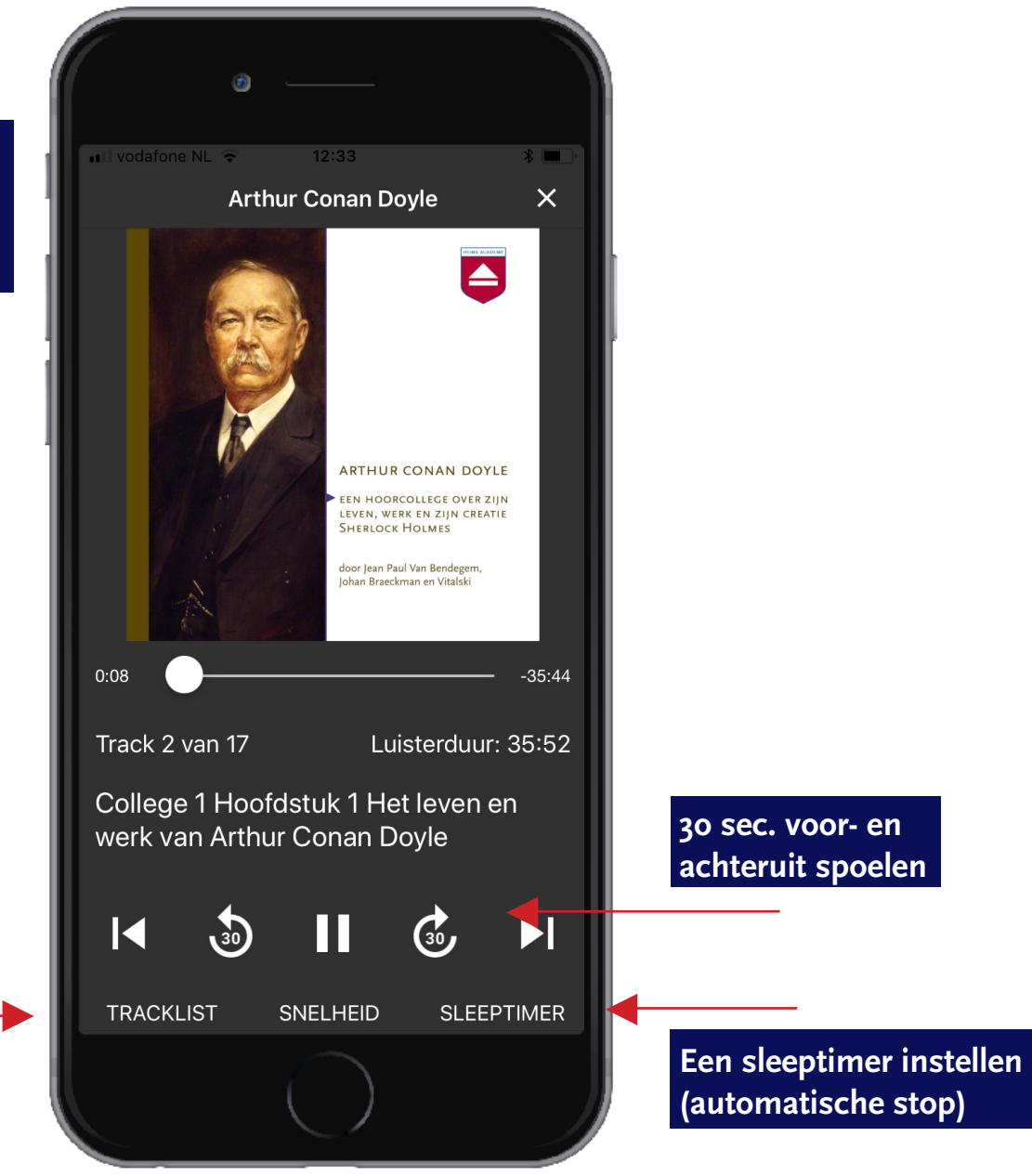

#### Stap 7 van 7: Menu

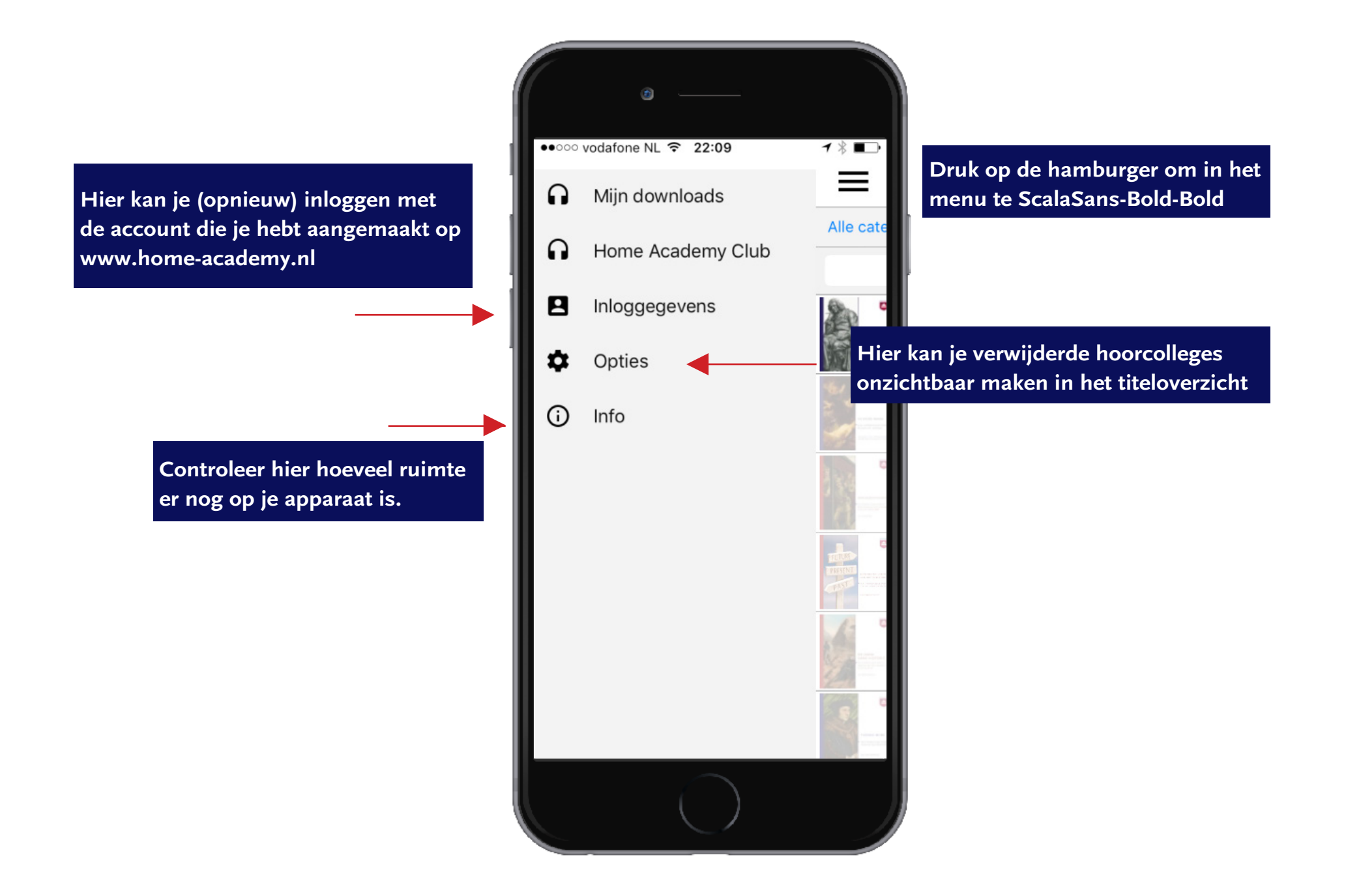